Mairie de

## Note aux parents d'élèves

Madame, Monsieur,

La commune de \_\_\_\_\_ a mis en place un site internet accessible à l'adresse suivante : https://COLLECTIVITÉ.les-parents-services.com *Remplacez "COLLECTIVITÉ" par la votre.* 

Pour vous connecter, saisissez les 2 codes de l'un de vos enfants : **Code des enfants** Pour "Enfant\_1" : "Code\_Enfant1" et "Code\_Famille" Pour "Enfant\_2" : "Code\_Enfant2" et "Code\_Famille" ...

## PLANNING

Le menu «Planning» vous permet d'inscrire vos enfants aux activités.

Cochez les dates d'activité puis cliquez sur « SAUVER MES MODIFICATIONS »

Après avoir validé, un récapitulatif affiche les modifications enregistrées.

Pour inscrire un frère une soeur, cliquez sur « Choisir un autre enfant »

Les modalités de fonctionnement sont les suivantes :

Horaires de clôtures des activités : Nous vous rappelons que l'inscription doit être réalisée avant 10H30 la veille du jour concerné.

## FACTURE

Le menu « Facture » vous permet de consulter et de régler vos factures en ligne par CB. Cocher la facture à régler, saisissez votre E-mail (vous recevrez à cette adresse la confirmation de paiement avec la facturette jointe) et suivez la procédure.

Pour toute question n'hésitez pas à contacter la Mairie au 047xxxx

## AIDE EN LIGNE

Une fois connecté sur le site, cliquez sur le menu « Aide » pour télécharger les documents : > Le mode d'emploi du PLANNING (PDF) > Le mode d'emploi FACTURE (PDF)

Veuillez agréer, Madame, Monsieur, nos salutations distinguées. Le Maire.